# PASOS PARA GENERAR EL REPORTE ELECTRÓNICO DE RENTAS Y RETENCIONES

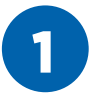

Ingresar a **www.sunat.gob.pe/sol.html** y seleccionar "Mis Tramites y Consultas".

Podemos acceder de 2 formas: Ingresando nuestro DNI y CLAVE SOL o ingresando nuestro RUC, CLAVE SOL Y USUARIO.

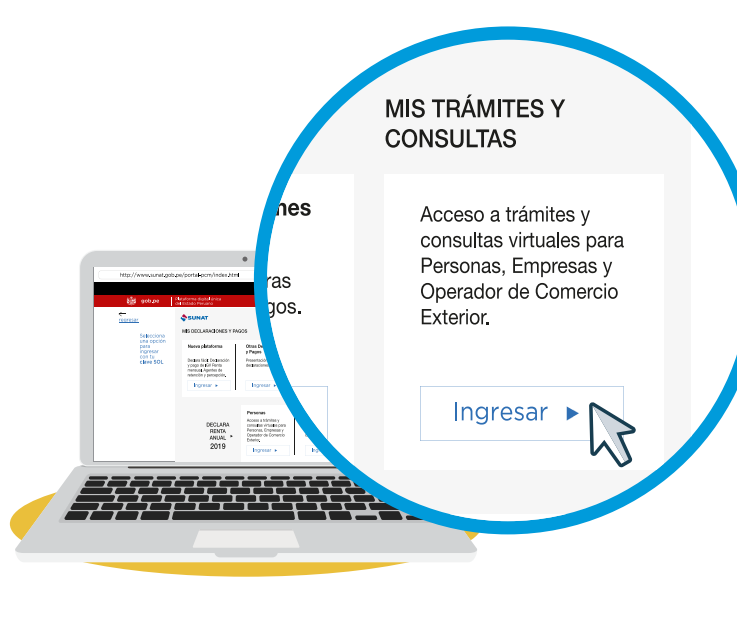

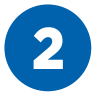

Ingresar a la opción "Otras declaraciones y solicitudes", después clic en "Aportes y Retenciones", para finalmente seleccionar "Reporte Electrónico de Rentas y Retenciones".

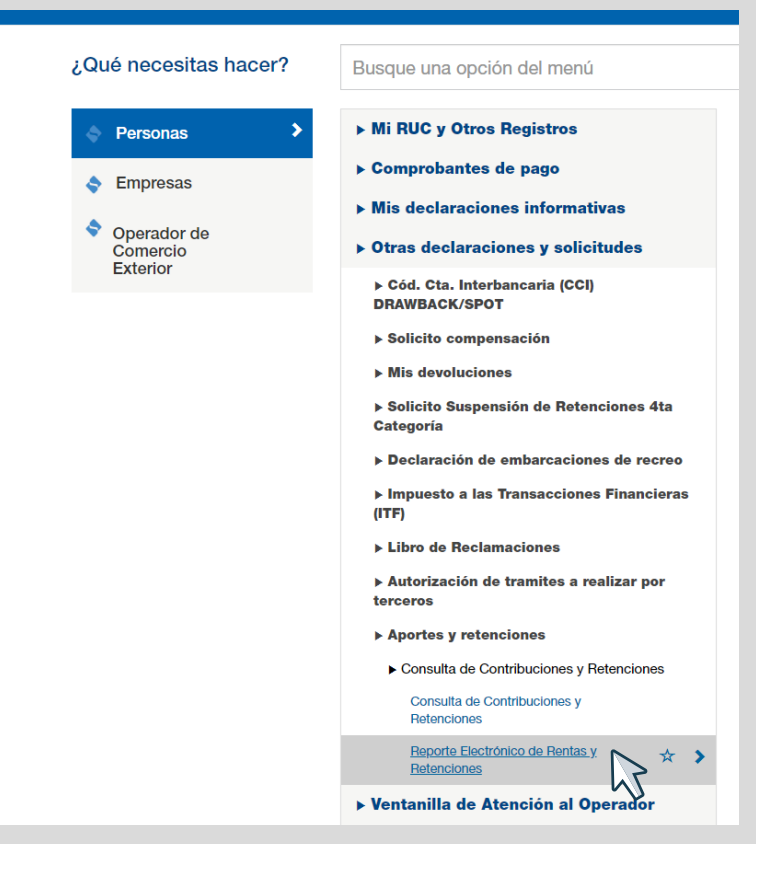

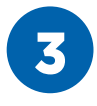

# Seleccionar el año que desea consultar y clic en **Generar Reporte.**

### **CONSULTA DE RENTAS Y RETENCIONES**

#### Estimado Usuario:

#### Apellidos y Nombres:

| <br>- | ~          | - | _ |   |   |     | а. | ъ. |    |
|-------|------------|---|---|---|---|-----|----|----|----|
| <br>- | v          | - | 1 |   |   |     | Δ. | n  | a. |
| <br>_ | г <b>л</b> | _ | _ | ~ | ~ | , , | ٦. |    | ч. |

Tipo y Nro. Documento de Identidad:

DNI - 10123456780

A través de esta consulta usted podrá conocer las rentas y retenciones declaradas por su empleador, a partir del periodo Enero del 2014.

Seleccione ejercicio que desea consultar, especifique un correo electrónico opcional para el envío del reporte y presione el botón "Generar Reporte".

| Ejercicio: |   |
|------------|---|
| 2019       | ~ |
| 2019       |   |
| 2018       |   |
| 2017       |   |
| 2016       |   |
| 2015       |   |
| lm. 2014   |   |

Si declaró rentas de trabajo en la Declaración Anual, se mostrará la información de la última declaración.
Si no presentó su Declaración Anual, se mostrará información referencial de sus rentas.

Generar Reporte

Limpiar

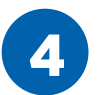

Hacer clic en **"Ver reporte"** para proceder a descargar el reporte, también puedes enviar el reporte tributario a tu correo y listo.

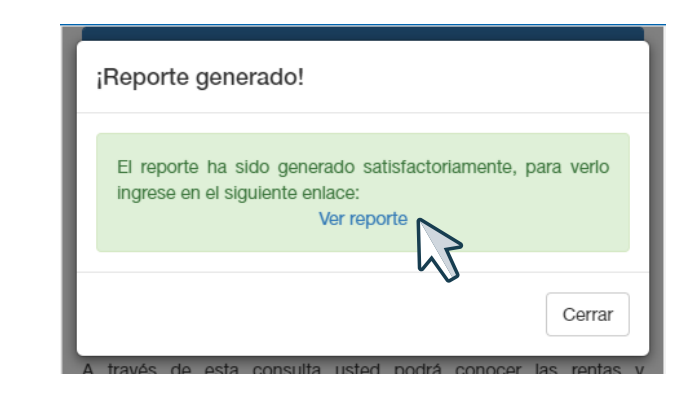

**CONSULTA DE RENTAS Y RETENCIONES** 

**Paso opcional:** También puedes enviar el reporte a tu correo electrónico, digitando la dirección de tu correo y haciendo clic en **"Generar Reporte"**.

## Estimado Usuario: Apellidos y Nombres: PEREZ JUAN Tipo y Nro. Documento de Identidad: DNI - 10123456780 A través de esta consulta usted podrá conocer las rentas y retenciones declaradas por su empleador, a partir del periodo Enero del 2014. Seleccione ejercicio que desea consultar, especifique un correo electrónico opcional para el envío del reporte y presione el botón "Generar Reporte". Ejercicio: 2019 ~ Correo electrónico (opcional): tucorreo@correo.com Importante: 1. Si declaró rentas de trabajo en la Declaración Anual, se mostrará la información de la última declaración. 2. Si no presentó su Declaración Anual, se mostrará información referencial de sus rentas. Generar Reporte Limpiar